## How to add DS-K1T502DBWX-C to NVR

Purpose:

Get liveview or record the video from DS-K1T502DBWX-C on NVR.

Device List: DS-K1T502DBWX-C V1.7.1 220719 DS-9664NI-I16 V4.61.020 build 220708

Steps:

1. Login NVR web configuration page, and go to Configuration-> Camera Management-> IP Camera-> Custom Protocol, Single Click

| <b>HIKVISION</b>   | Live | /iew | Playba | :k file A         | pplication <b>C</b> | Configuration      |                 |          |              | 🛃 Download Plu | g-in 💄 admin 🕦 I | Help 🕒 Logo |
|--------------------|------|------|--------|-------------------|---------------------|--------------------|-----------------|----------|--------------|----------------|------------------|-------------|
| 🖵 Local            |      | IP C | amera  | More Configure    |                     |                    |                 |          |              |                |                  |             |
| 🖺 System           | ^    | + A  | dd 🔟 D | elete + Quick Add | 🖹 Custom P          | rotocol 🔅 Activate | ∠ Upgrade       |          |              |                |                  |             |
| System Settings    |      |      | Chann  | Camera Name       | IP Address          | Channel No.        | Management Port | Security | Status       | Protocol       | Connect          | Opera       |
| Maintenance        |      |      | D1     | IPCamera 01       | 10.7.68.13          | 1                  | 554             | Weak     | Online       | HIKVSION_RTSP  | http://10.7.68.1 | Ľ           |
|                    |      |      | D2     | IPCamera 02       | 10.7.68.13          | 1                  | 80              | Weak     | Offline(Conn | ONVIF          | http://10.9.96.8 | Ľ           |
|                    | t    |      |        |                   |                     |                    |                 |          |              |                |                  |             |
| Camera Managerr    | nent |      |        |                   |                     |                    |                 |          |              |                |                  |             |
| Live View Settings | 5    |      |        |                   |                     |                    |                 |          |              |                |                  |             |

2. Input the custom protocol name and corresponding information as below in the pop up menu:

| Custom Protocol      |                                  |                      |                              |         |         |
|----------------------|----------------------------------|----------------------|------------------------------|---------|---------|
|                      | 1 ~                              | Custom Protocol      | 1                            | ~       |         |
| * Protocol Name      | HIKVSION_RTSP                    | * Protocol Name      | HIKVSION_RTSP                |         |         |
|                      | HIKVSION DAHUA                   |                      |                              | HUA ) ( | UNIVIEW |
|                      | TPLINK HUAWEI                    |                      | TPLINK HU                    | AWEI    |         |
|                      | Main Stream Sut >                |                      | < sam Sub-Str                | eam     |         |
| Enable Stream        |                                  | Enable Stream        |                              |         |         |
| Protocol             | RTSP ~                           | Protocol             | RTSP                         | ~       |         |
| Transfer Protocol    | Auto ~                           | Transfer Protocol    | Auto                         | ~       |         |
| *Port                | 554                              | * Port               | 554                          |         |         |
| Stream Path          | ch1/main/av_stream               | Stream Path          | ch1/sub/av_stream            |         |         |
| RTSP Example [Ty]    | pe]://[IP Address]:[Port]/[Path] | RTSP Example:[Ty     | pe]://[IP Address]:[Port]/[P | 'ath]   |         |
| rtsp://192.168.0.1;5 | 54/ch1/main/av_stream            | rtsp://192.168.0.1.3 | 554/ch1/main/av_stream       |         |         |
|                      |                                  |                      | _                            | _       |         |

3. Back to the IP camera page, click Add and select the custom protocol HIKVISIH-RTSP and input the corresponding information, click OK

| l          | L |   |   |   | <u> </u> |   | 1 |   |   | Ľ | L | Ľ | L | Ľ | L | Ľ  |    |     |     |     |   |  |  |   |    |    |    | <u> </u> | -   |   | _ |   | <br> | ran |      | - 14 | <b>vy</b> | <i>,</i> |     | ' |    |   |   | _   | ٢, |
|------------|---|---|---|---|----------|---|---|---|---|---|---|---|---|---|---|----|----|-----|-----|-----|---|--|--|---|----|----|----|----------|-----|---|---|---|------|-----|------|------|-----------|----------|-----|---|----|---|---|-----|----|
|            |   |   |   |   |          |   |   |   |   |   |   |   |   |   |   |    |    |     |     |     |   |  |  |   |    |    |    |          |     |   |   |   |      |     |      |      |           |          |     |   |    |   |   |     |    |
|            | × | × | × | × | ×        | × | × | K | < |   |   | 1 | 1 | 1 | 1 |    |    |     |     |     |   |  |  |   |    |    |    |          |     |   |   |   |      |     |      |      |           |          |     |   |    |   |   |     |    |
| us Proto   |   |   |   |   |          |   |   |   |   |   |   | 1 | 5 | ł | ł | tu | US | US  | s   |     |   |  |  | F | Pr | ro | to | 00       | 0   | 4 |   |   |      | C   | 201  | n    | ne        | ect      | 1   |   |    | C | p | era |    |
| nline HIKV | r |   | ~ | ~ | ]        |   |   |   |   |   |   |   |   | 5 | 2 | ×  | n  | nli | lir | ine | e |  |  | 2 | HI | IK | (  | 19       | SIG | 0 | N |   |      | h   | ittç | p:)  | //1       | 10       | 0.9 |   |    |   |   |     |    |
| nline HIKV |   |   |   |   |          |   |   |   |   |   |   |   |   | 5 | 2 | ×  | 20 | nli | lir | ine | e |  |  | ł | H  | IK | 2  | 19       | SIG | 0 | N |   |      | h   | ttp  | p:/  | //1       | 10       | 0.9 | ə |    |   |   |     |    |
|            |   |   |   |   |          |   |   |   |   |   |   | l | I | ł | I |    |    |     |     |     |   |  |  |   |    |    |    |          |     |   |   |   |      |     |      |      |           |          |     |   |    |   |   |     |    |
|            | P |   | Ŗ | P |          |   |   |   |   |   |   | l | l | l | I |    |    |     |     |     |   |  |  |   |    |    |    |          |     |   |   |   |      |     |      |      |           |          |     |   |    |   |   |     |    |
|            | Þ |   | Ð | P |          |   |   |   |   |   |   | l |   | l | I |    |    |     |     |     |   |  |  |   |    |    |    |          |     |   |   |   |      |     |      |      |           |          |     |   |    |   |   |     |    |
|            |   |   |   |   |          |   |   |   |   |   |   | l | I | ł | I |    |    |     |     |     |   |  |  |   |    |    |    |          |     |   |   |   |      |     |      |      |           |          |     |   |    |   |   |     |    |
|            |   |   |   |   |          |   |   |   |   |   |   | l | l | l | I |    |    |     |     |     |   |  |  |   |    |    |    |          |     |   |   |   |      |     |      |      |           |          |     |   |    |   |   |     |    |
|            |   |   |   |   |          |   |   |   |   |   |   | l |   | l | I |    |    |     |     |     |   |  |  |   |    |    |    |          |     |   |   |   |      |     |      |      |           |          |     |   |    |   |   |     |    |
|            |   |   |   |   |          |   |   |   |   |   | ł | ł | l | ł | I |    |    |     |     |     |   |  |  |   |    |    |    |          |     |   |   |   |      |     |      |      |           |          |     |   |    |   |   |     |    |
|            |   |   | ł | 4 |          |   |   |   |   |   | 1 | ١ | I | l | l |    |    |     |     |     |   |  |  |   |    |    |    |          |     |   |   |   |      |     |      |      |           |          |     |   |    |   |   |     |    |
|            |   |   | 4 | 4 |          |   |   | ] |   |   |   |   |   |   |   |    |    |     |     |     |   |  |  | < |    |    |    | 1        |     |   |   | > |      |     | 1    | 1    |           |          |     |   | /1 |   |   |     | G  |

4. When the status shows online, you can get LiveView or set recording schedule for this channel

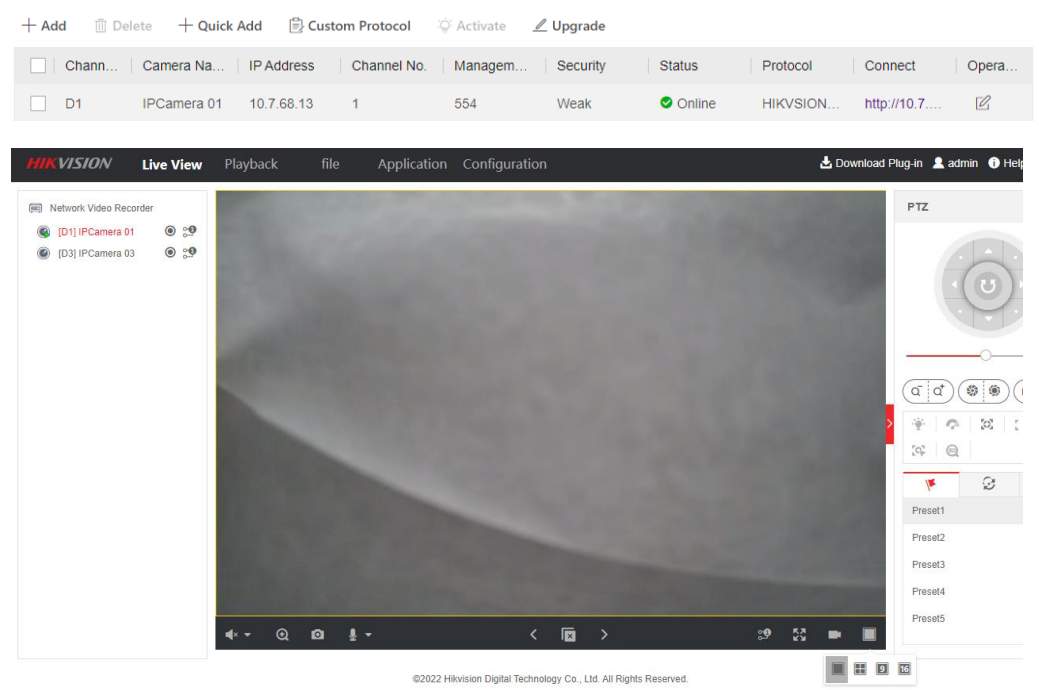

Test on 26-Sep 2022